Versie 2020-1

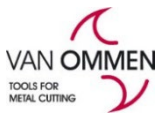

## Toevoegen eindklant aan uw account in - www.vanommen.nl

Er zijn twee manieren waarop uw eindklant aan uw account kan worden toegevoegd:

- 1. De eindklant meldt zich aan via phantom.eu met een verzoek voor een inlogcode;
- 2. U meldt zelf de eindklant aan in ons systeem.

### 1. De eindklant meldt zichzelf aan.

Als de eindklant een login via phantom.eu aanvraagt en u kiest als dealer, ontvangt u automatisch een bericht op het emailadres van uw inlog. In de email wordt u verzocht het account te activeren, zodat de eindklant kan bestellen.

Om een eindklant te activeren (deblokkeren) dient u ingelogd te zijn. **Stap 1:** Klik op de rode button "activeer uw klant" in de email

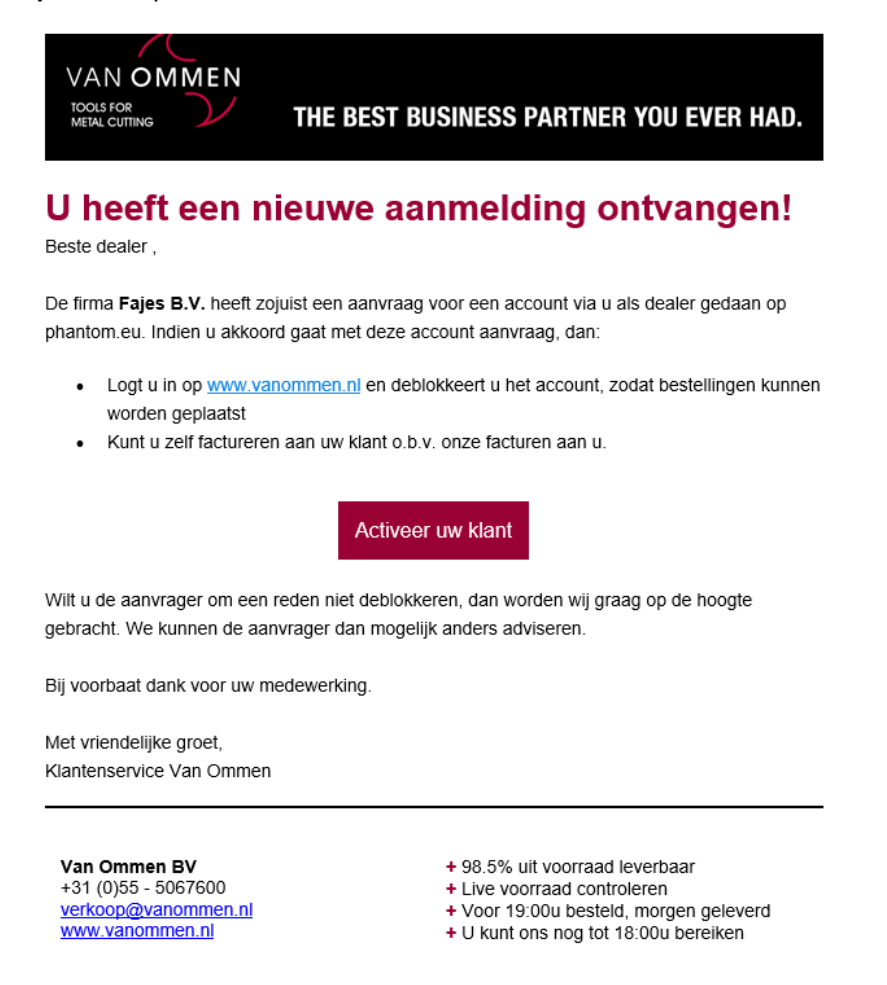

Indien u bent ingelogd wordt u gelijk geredirect naar de pagina Mijn klanten, tab "eindklanten welke geaccepteerd moeten worden.

Bent u niet ingelogd en doet u dit alsnog, ook dan wordt u gelijk naar de juiste pagina geredirect.

| Ve | ersie 20          | 20-1                    |                             |                              |                             |                                 |                       |
|----|-------------------|-------------------------|-----------------------------|------------------------------|-----------------------------|---------------------------------|-----------------------|
| 1  | Home Facturen     | Mijn klanten Eindklar   | nt kortingen Mijn kortingen | Offertes 🖹 Orders 👻 Export 🗸 | L Mijn account 🗸 🕞 Afmelden |                                 |                       |
|    | PRODUCTEN         | INFORMATIE & ADVIES     | KLANTENSERVICE              | OVER ONS                     |                             |                                 |                       |
|    | Mijn klanten Eine | dklanten welke geaccept | teerd moeten worden         |                              |                             |                                 |                       |
|    | Bedrijfsnaam      |                         | Klantnr                     |                              |                             |                                 | Zoeken Reset          |
|    |                   |                         |                             |                              |                             |                                 | 🕅 📢 1 tot 3 van 3 🅪 🕅 |
|    | Gedeblokkeerd     | Klantnr                 | Klantnaam                   | Bezoekadres                  | Email                       | Klantgroep(en)                  | Aangemaakt op Acties  |
|    | ×                 | E134853                 | Lunchroom Borboleta         | Lange Hezelstraat 95         |                             | luuk.raaijmakers@gxsoftware.com | <b>*</b>              |
|    | ×                 | E125084                 | Testaccount Uptrends        | Voorste Kerkweg 4            |                             | testaccount@uptrends.nl         | ~                     |
|    | ×                 | E91850                  | BlueConic B.V.              | Wijchenseweg 101             |                             | astrid.kieftenbeld@gmail.com    | ~                     |
|    |                   |                         |                             |                              |                             |                                 |                       |

# Stap 2: activeer het account

Klik op het rode vinkje onder actie. Wanneer deze eindklant inlogt, kan hij bestellen. De factuur voor de order ontvangt hij via jullie.

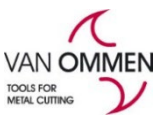

Stap 1: Ga via het menu naar "mijn klanten"

| SNEL BESTELLEN                                                                                                    | MIJN ACCOUNT<br>VAN OMMEN B.V. ^ | ⊘ NL ≒• |
|----------------------------------------------------------------------------------------------------|----------------------------------|---------|
|                                                                                                    | Mijn profiel                     |         |
| , in the second second s | 😚 Bestellen                      |         |
| itwendig (snijplaat,                                                                                                    | € Facturen                       |         |
|                                                                                                    | 🔏 Mijn klanten                   |         |
| rs                                                                                                    | 2% Eindklantkortingen            |         |
|                                                                                                    | 🄏 Mijn kortingen                 |         |
|                                                                                                    | F Offertes                       |         |
|                                                                                                    | S Retour/manco                   |         |
|                                                                                                    | Orderoverzicht                   | ×       |
|                                                                                                    | Prijs export                     | ee dbac |
|                                                                                                    | E Uitloggen                      |         |
|                                                                                                    | Wisselplaten frezen              |         |

Wisselplaten frezen

Stap 2: Klik op button "eindklant toevoegen"

| Mijn klanten Eindklanten weike geaccepteerd moeten worden |                                                                                                    |                                                                                                    |                                                                                                    |                                                                                                    |                                                                                                    |                                                                                                    |
|-----------------------------------------------------------|----------------------------------------------------------------------------------------------------|----------------------------------------------------------------------------------------------------|----------------------------------------------------------------------------------------------------|----------------------------------------------------------------------------------------------------|----------------------------------------------------------------------------------------------------|----------------------------------------------------------------------------------------------------|
|                                                           | Klantnr G                                                                                                    | eblokkeerd                                                                                                    |                                                                                                    |                                                                                                    |                                                                                                    | Zoeken Reset                                                                                                    |
|                                                           |                                                                                                    |                                                                                                    |                                                                                                    |                                                                                                    | И                                                                                                    | 📢 1 tot 5 van 6 🕨 🕅                                                                                                    |
| Klantnr                                                   | Klantnaam                                                                                                    | Bezoekadres                                                                                                    | Email                                                                                                    | Klantgroep(en)                                                                                                    | Aangemaakt op                                                                                                    | Acties                                                                                                    |
| E134853                                                   | Lunchroom Borboleta                                                                                             | Lange Hezelstraat 95 / 6511CE / Nijmegen / NL                                                                                                    | luuk.raaljmakers@gxsoftware.com                                                                                                    |                                                                                                    | 14/4/2023 09:58                                                                                                    | 6                                                                                                    |
| E125084                                                   | Testaccount Uptrends                                                                                            | Voorste Kerkweg 4 / 7361ET / BEEKBERGEN / NL                                                                                                    | testaccount@uptrends.nl                                                                                                    |                                                                                                    | 24/10/2022 17:50                                                                                                    | 6                                                                                                    |
| E110789                                                   | Bakkerij Van der Wal B.V.                                                                                       | Koninginnelaan 50 / 7315BT / Apeldoorn / NL                                                                                                    | test1@vanommen.nl                                                                                                    |                                                                                                    |                                                                                                    | 6 0                                                                                                    |
| E91850                                                    | BlueConic B.V.                                                                                                  | Wijchenseweg 101 / 65385W / Nijmegen / NL                                                                                                    | astrid.kieftenbeld@gmail.com                                                                                                    |                                                                                                    |                                                                                                    | 6                                                                                                    |
| E43251                                                    | Van Ommen B.V.                                                                                                  | Voorste Kerkweg 4 / 7361ET / BEEKBERGEN / NL                                                                                                    | bart.onstee@incentro.com                                                                                                    |                                                                                                    |                                                                                                    | 8                                                                                                    |
|                                                           | Klantnr     1       Klantnr     2       E134853     2       E110789     2       E91850     2       E43251     2 | en welke geaccepteerd moeten worden   Klantnr Klantnam   Klantnr Klantnam   E134833 Lunchroom Borboleta   E125084 Testaccount Uptrends   E110789 Bakkerj Van der Wal B.V.   E91850 BlueConic B.V.   E43251 Van Ommen B.V. | Kiantar     Kiantar     Gebiokkeerd       Kiantar     Kiantar     Bezoekadres       E134833     Lunchroom Borboleta     Lange Hezebstraat 95 / 6511CE / Nijmegen / NL       E12684     Testaccourt Uptrends     Voorste Kerkweg 4 / 7361ET / BEEKBERGEN / NL       E110789     Bakkerij Van der Wal B.V.     Koninginnelaan 50 / 7315BT / Apeldoom / NL       E3150     BlueConc B.V.     Wijchenseweg 101 / 6535SW / Nijmegen / NL       E43251     Van Ommen B.V.     Voorste Kerkweg 4 / 7361ET / BEEKBERGEN / NL | en welke gascoepteerd moeten worden<br>Klantnr Geblokkeers Geblokkeers Enall<br>E13633 Lundrroom Borboleta Lange Hezelstraat 95 / 6511CE / Nijmegen / NL luuk/raaijmakersi@joorftware.com<br>E12634 Testaccount Uptrends Voorste Kerkweg 4 / 7361ET / BEEKBERGEN / NL testaccount@uptrends.nl<br>E110729 Bakkerj Van der Wal B.V. Koninginnelsan 50 / 7315BT / Apeldoorn / NL testaccount@uptrends.nl<br>E110729 Bakkerj Van der Wal B.V. Koninginnelsan 50 / 7315BT / Apeldoorn / NL testaccount@uptrends.nl<br>E110729 Bakkerj Van der Wal B.V. Koninginnelsan 50 / 7315BT / Apeldoorn / NL testaccount@uptrends.nl<br>E110729 Bakkerj Van der Wal B.V. Koninginnelsan 50 / 7315BT / Apeldoorn / NL testaccount@uptrends.nl<br>E110729 Bakkerj Van der Wal B.V. Voorste Kerkweg 101 / 65355W / Nijmegen / NL astrickiefterbeid@igmail.com | en welke gascoppteerd moeten worden<br>Kantre Rantnam Bezoekadres Email Kintgroep(en)<br>E13635 Lunchroom Borboleta Lange Hezelstraat 95 / 6311CE / Nijmegen / NL luuk/raaijmakersi@goor/hware.com<br>E132634 Testaccount Uptends Voorste Kerkweg 4 / 7361ET / BEEKBERGEN / NL testaccount@uptends<br>E110729 Bakkeri Van der Wal B.V. Koningimelaan 50 / 7315BT / Apeldoorn / NL testaccount@uptends<br>E31550 Blueconic B.V. Wijchenseweg 101 / 65355W / Nijmegen / NL sutriskieftenbeld@gmail.com<br>E43251 Van Ommen B.V. Voorste Kerkweg 4 / 7361ET / BEEKBERGEN / NL bart. Sutriskieftenbeld@gmail.com | m vedke gaacceptered modelm   Rahtnr   Geblekkeers   Image   Rahtnr   Geblekkeers   Image   Rahtnr   Angemaakt op   Rahtnr   Angemaakt op   Rahtnr   Angemaakt op   Rahtnr   Angemaakt op   Rahtnr   Angemaakt op   Rahtnr   Angemaakt op   Rahtnr   Angemaakt op   Rahtnr   Angemaakt op   Rahtnr   Angemaakt op   Rahtnr   Rahtnr   Rahtnr   Range Heetelstraat 55 / 551 CE / Nijmegen / Na   BukraijUnkers@goothware.com   24/02020 251 250   Rahtnr   24/02020 251 250   Rahtnr   24/02020 21 250   Rahtnr   24/02020 21 250   Rahtnr   Rahtnr   Rahtnr   24/02020 21 250   Rahtnr   24/02020 21 250   Rahtnr   Rahtnr   Rahtnr   Rahtnr   Rahtnr   Rahtnr |

### Stap 3: Selecteer de klant

Vul de bedrijfsnaam en postcode in en klik op zoek.

U kunt een keuze maken uit het zoekresultaat. Mocht de betreffende klant niet bij het zoekresultaat getoond worden, dan kunt u de klantgegevens zelf invullen.

#### Versie 2020-1

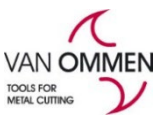

>

| Bedrijfsnaam | Postcode   | Land |  |
|--------------|------------|------|--|
| Woonplaats   | Huisnummer |      |  |
| Zoeken       |            |      |  |

Stap 4: Voer het e-mailadres van de klant in

De klant krijgt een email met een bevestiging van het account en de mededeling dat hij een wachtwoord kan aanmaken. Hiermee kan de eindklant gelijk inloggen en bestellen.

Mocht u verder nog vragen hebben over de inlog of over het inrichten van de kortingen van u eindklanten (geen verplichting), dan kunt u ons bereiken in Beekbergen op +31 (0)55-506 76 00.